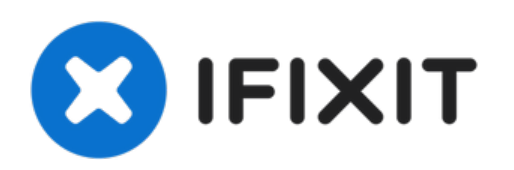

# Mac Mini 中期 2011 硬盘更换

为您mac更换硬盘来获取更大的储存空间。

撰写者: Walter Galan

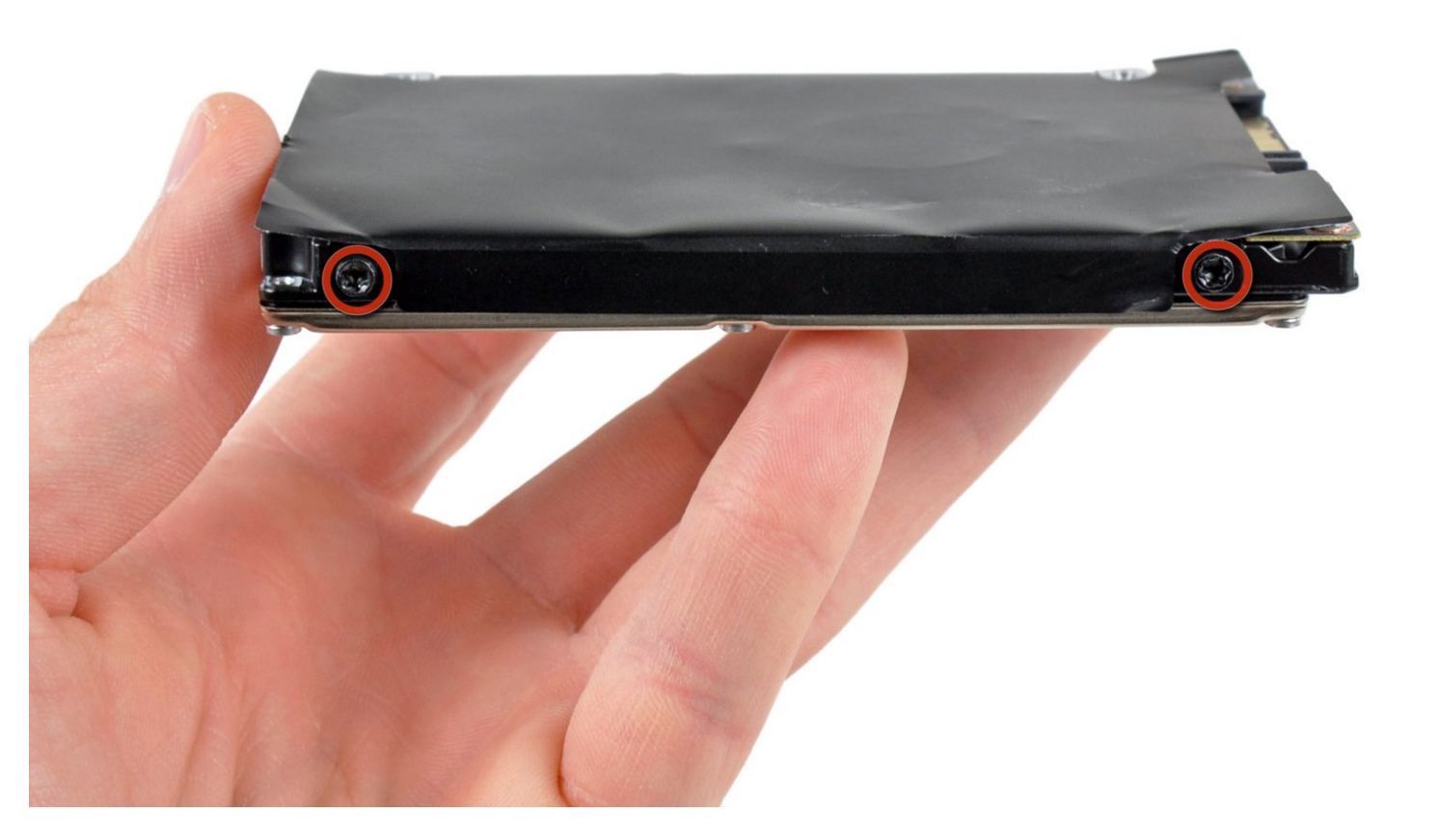

# 介绍

适用本指南来更换硬盘。

| ✔ 工具:                                                     | ☆ 章节:                                                     |
|-----------------------------------------------------------|-----------------------------------------------------------|
| <ul> <li>2 mm Hex Screwdriver (1)</li> </ul>              | • 500 GB 5400 RPM 2.5" Hard Drive (1)                     |
| <ul> <li>Mac Mini Logic Board Removal Tool (1)</li> </ul> | <ul> <li>1 TB 5400 RPM 2.5" Hard Drive (1)</li> </ul>     |
| <ul> <li>Spudger (1)</li> </ul>                           | <ul> <li>500 GB SSD Hybrid 2.5" Hard Drive (1)</li> </ul> |
| <ul> <li>T6 Torx Screwdriver (1)</li> </ul>               | • 500 GB SSD (1)                                          |
| <ul> <li>TR8 Torx Security Screwdriver (1)</li> </ul>     | • 1 TB SSD (1)                                            |
|                                                           | • 250 GB SSD (1)                                          |
|                                                           | • 500 GB SSD (1)                                          |
|                                                           | • 1 TB SSD (1)                                            |
|                                                           |                                                           |

#### 步骤1—底壳

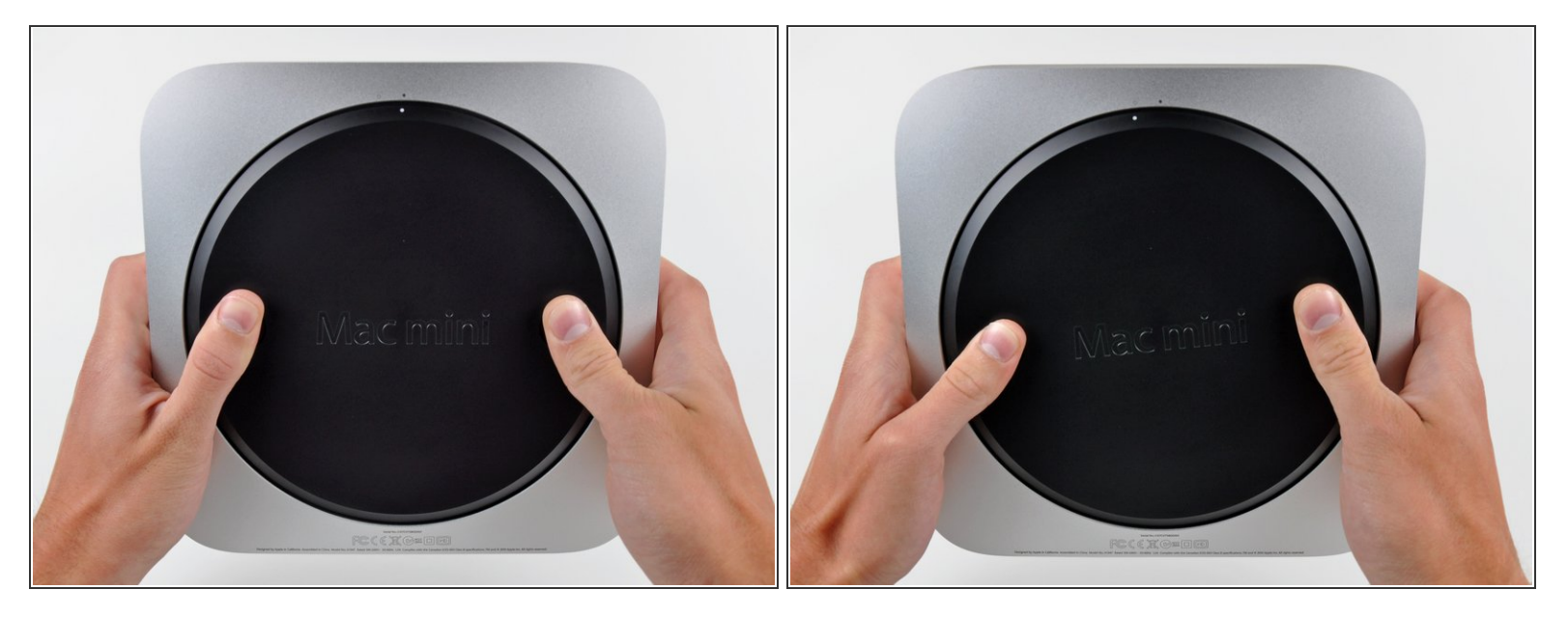

- 将您的拇指放在底盖的凹陷处。
- 逆时针旋转底盖,直到底盖上的白点与外壳上刻的环对准。
   (i) 在转动时,您不需要向下施加很大的压力。

#### 步骤 2

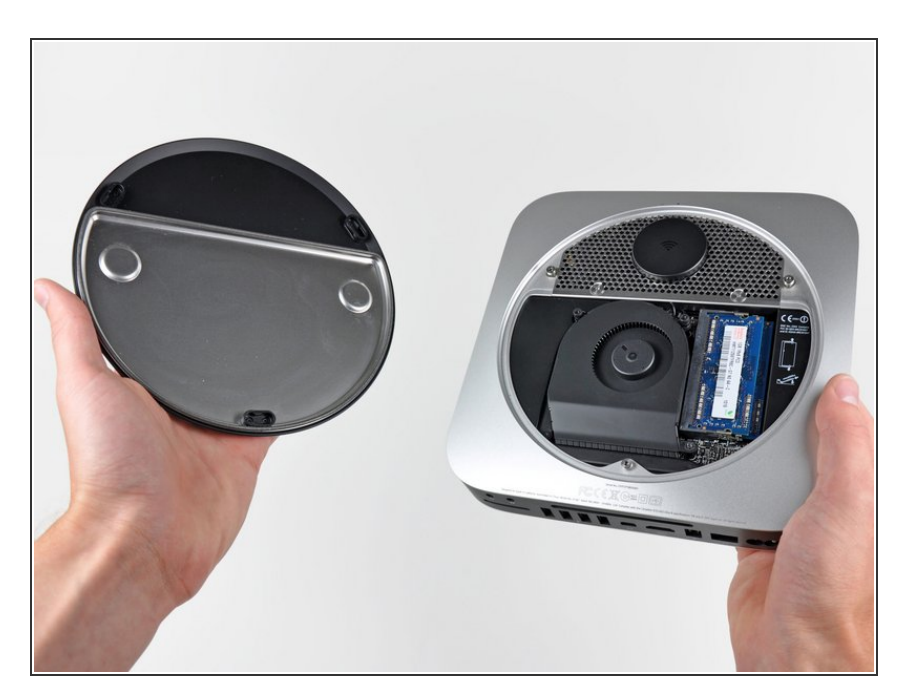

- 倾斜mini,使底盖从外壳上脱落<mark>。</mark>
- 取下底盖,放置在一边。

## 步骤3—风扇

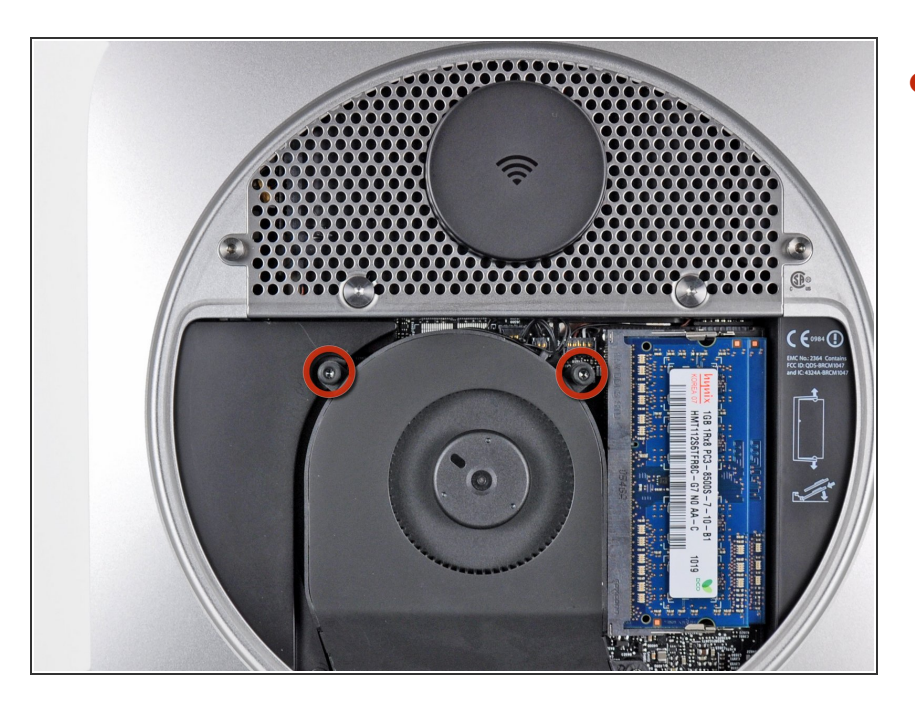

● 卸下天线板附近,把风扇固定在逻辑 板上的两颗11.3 mm T6 Torx螺丝。

#### 步骤 4

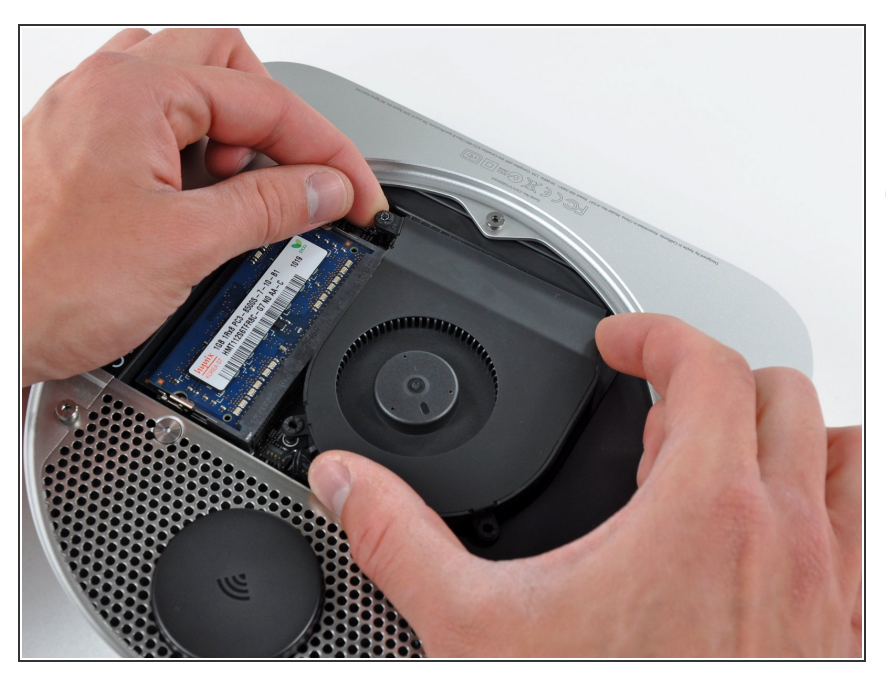

- 将靠近RAM附近一侧的风扇从固定外 壳的支架上提起。

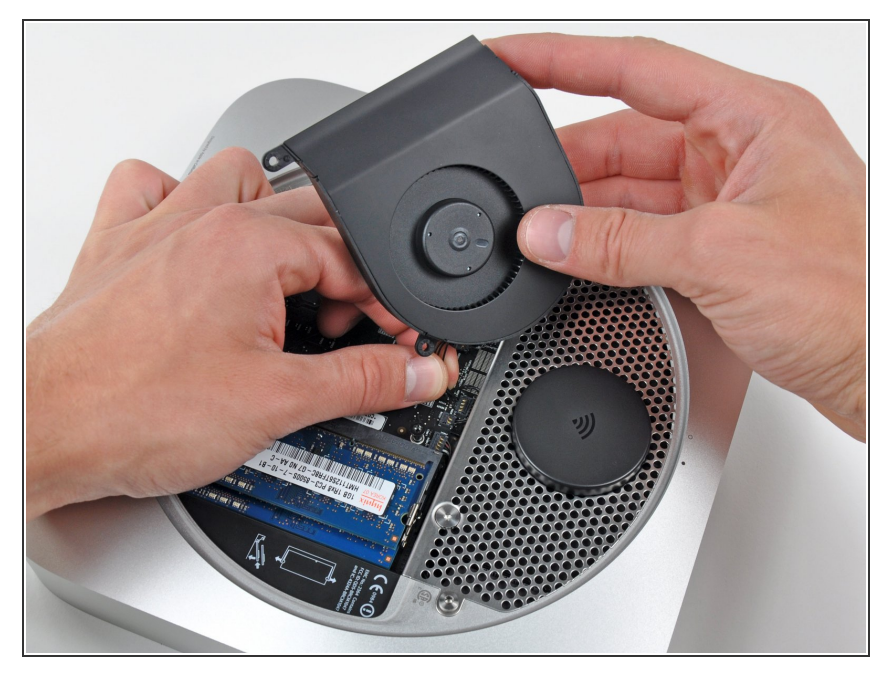

- 将风扇提升的足够到的高度来将连接
   器分离。
- 小心的将风扇排线连接器从逻辑板的 插座中拔出。
- 移除风扇。

# 步骤 6 — 整流罩

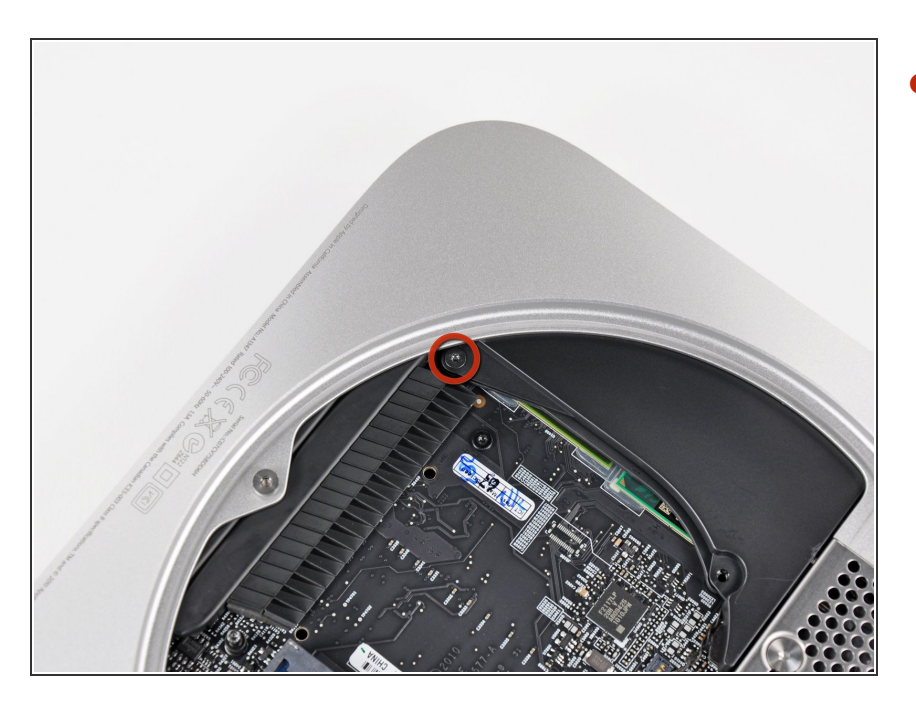

从散热器附近移除固定整流罩的一颗
 3.5 mm T6 Torx螺丝。

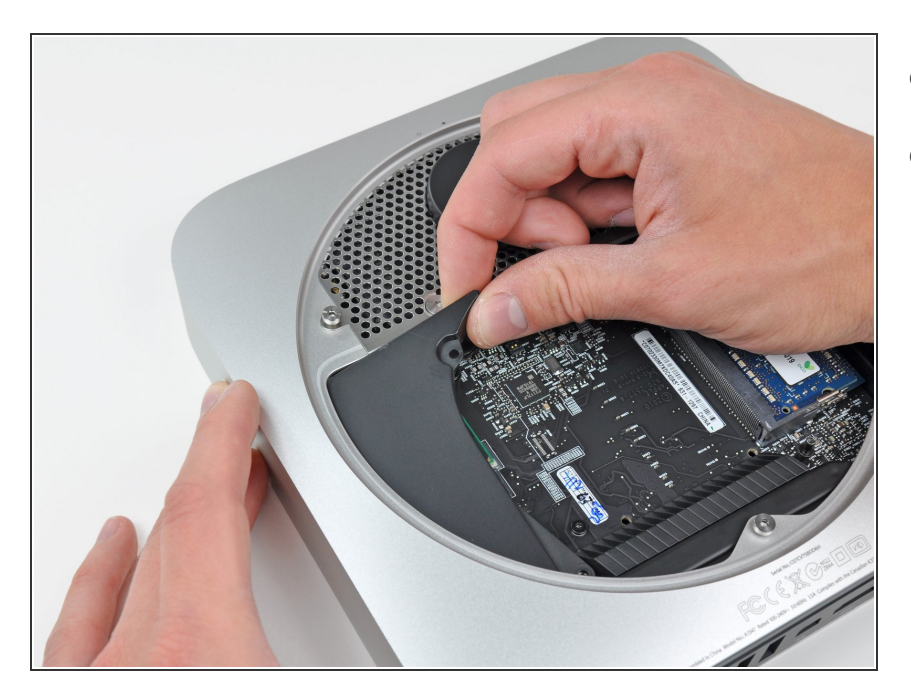

- 将整流罩从天线板的那一端提起。
- 提起整流罩,将其从mini中移除。

#### 步骤 8 — 无线接收器金属网

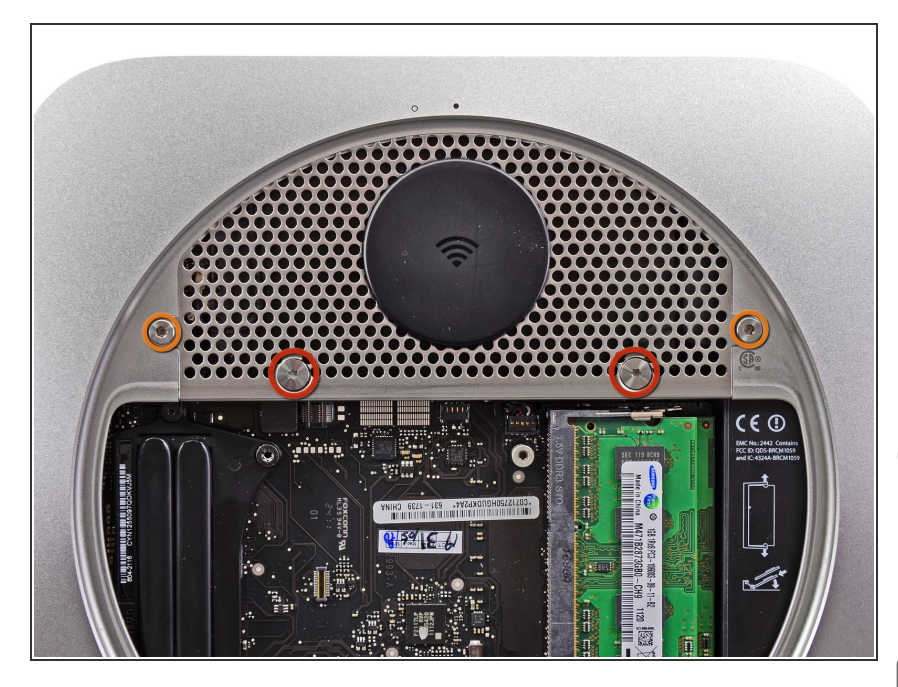

- 卸下下列固定天线板的螺丝。
  - 两颗6.6 mm T8 Torx 螺丝。
  - 两颗5.0 mm T8 Torx螺丝或者2.0 mm Hex screws 任意一把螺丝刀 都会起作用。
- 当装回的时候:
- 天线板直接与硬盘相连(红色位 置),因此与硬盘连接的天线板可以 与硬盘移动,并松开硬盘与逻辑板的 连接。

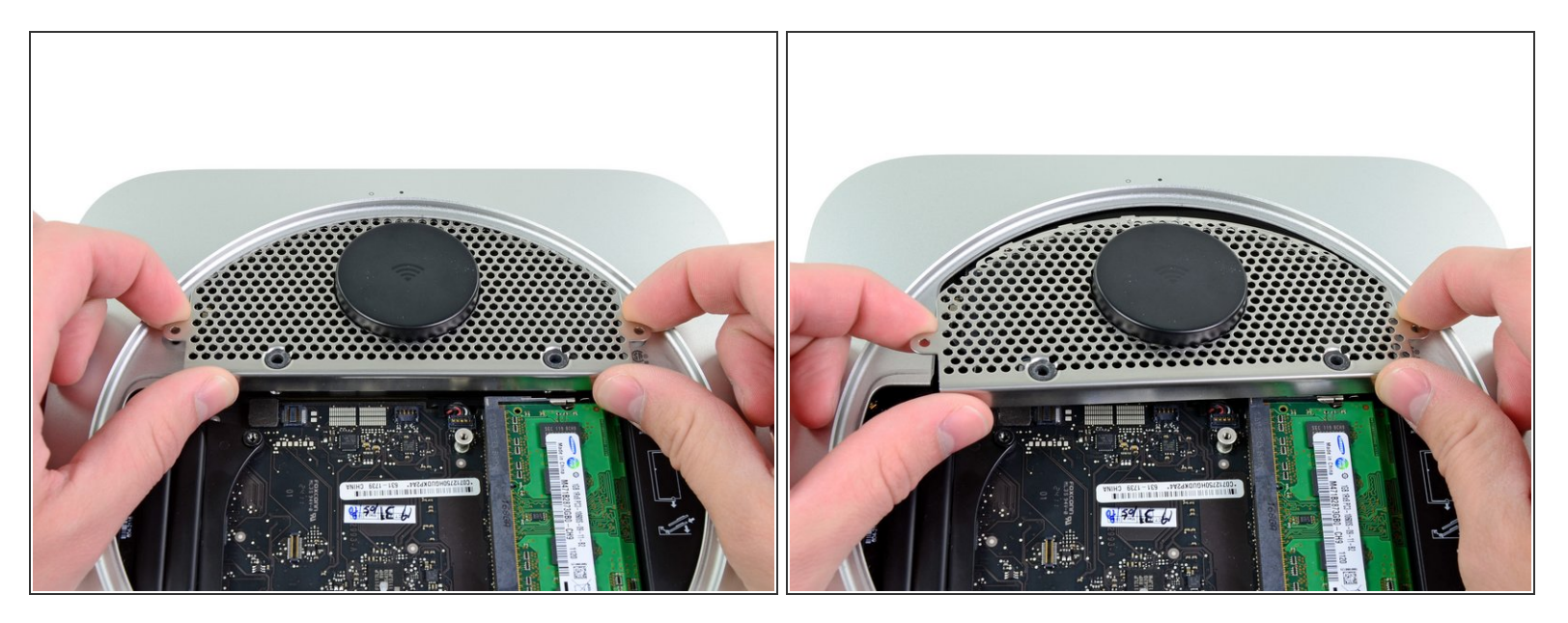

- 在RAM附近稍微的提起天线板。
- 小心的将天线板拉离金属外壳。

⚠ 切勿现在拆下天线板,它仍与AirPort/蓝牙板相连。

### 步骤 10

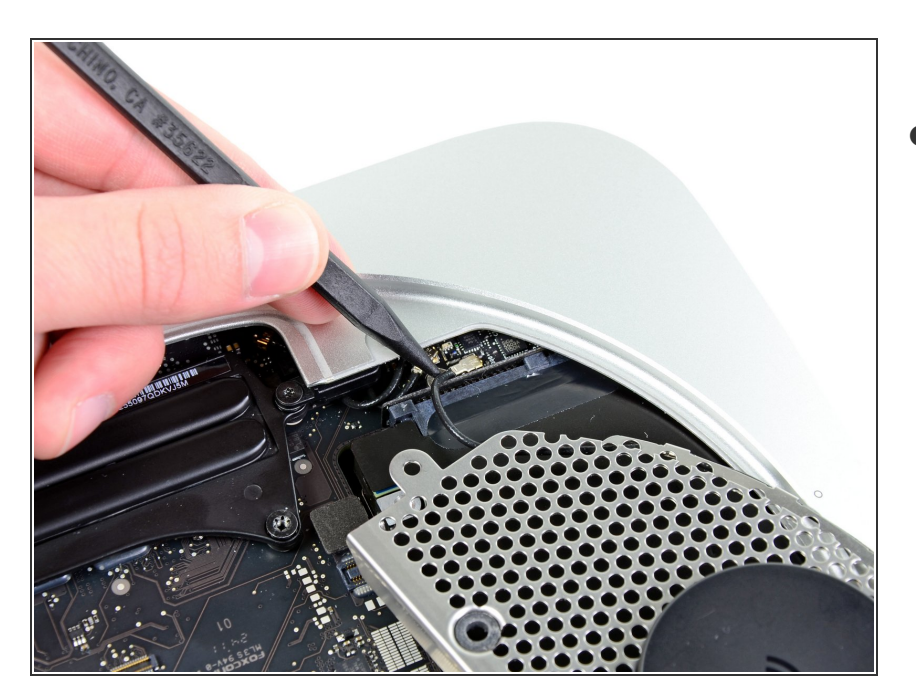

 用尖锐的工具或者撬棒小心地将天线 连接器从 AirPort /蓝牙板上的插座上 撬开。

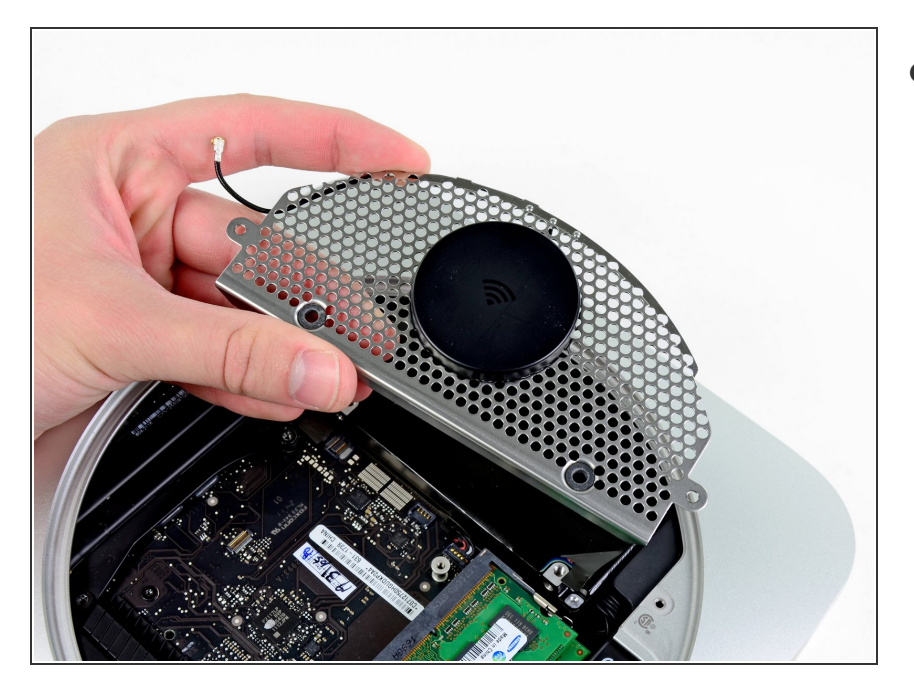

● 从 mini 上移除天线板

# 步骤 12 — 硬盘

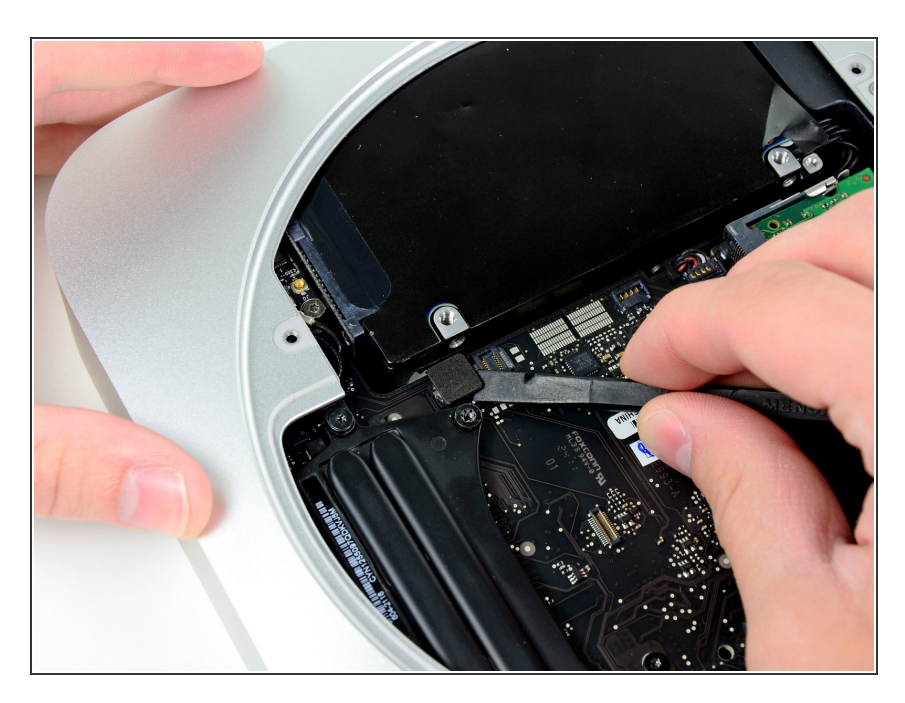

● 使用撬棒扁平的一端来将硬盘连接器
 从逻辑板上的插座中移除。

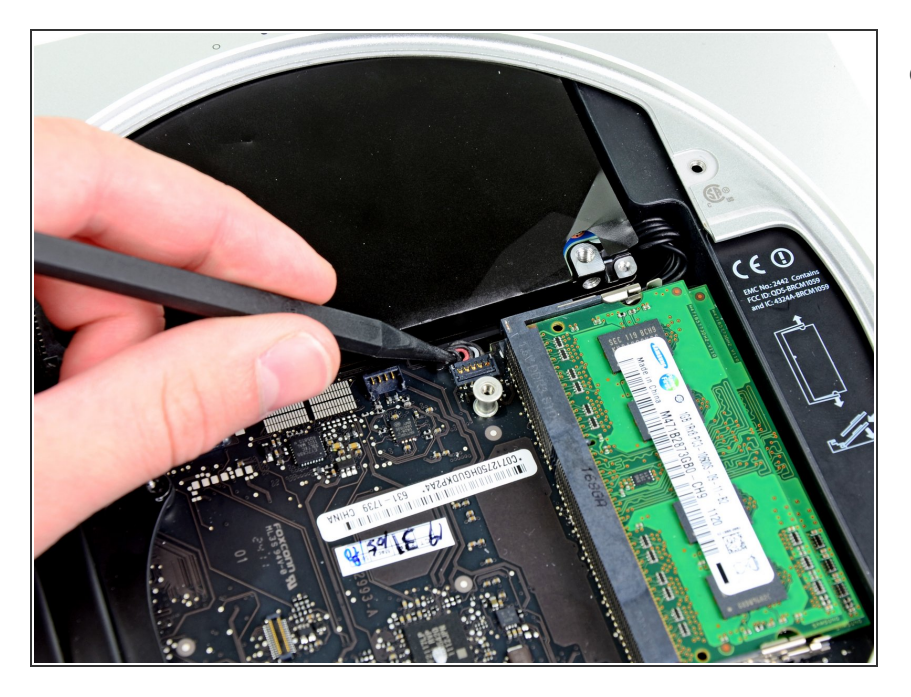

● 使用撬棒尖端来将IR传感器的连接头 从逻辑板上的插座中拔出。

#### 步骤 14

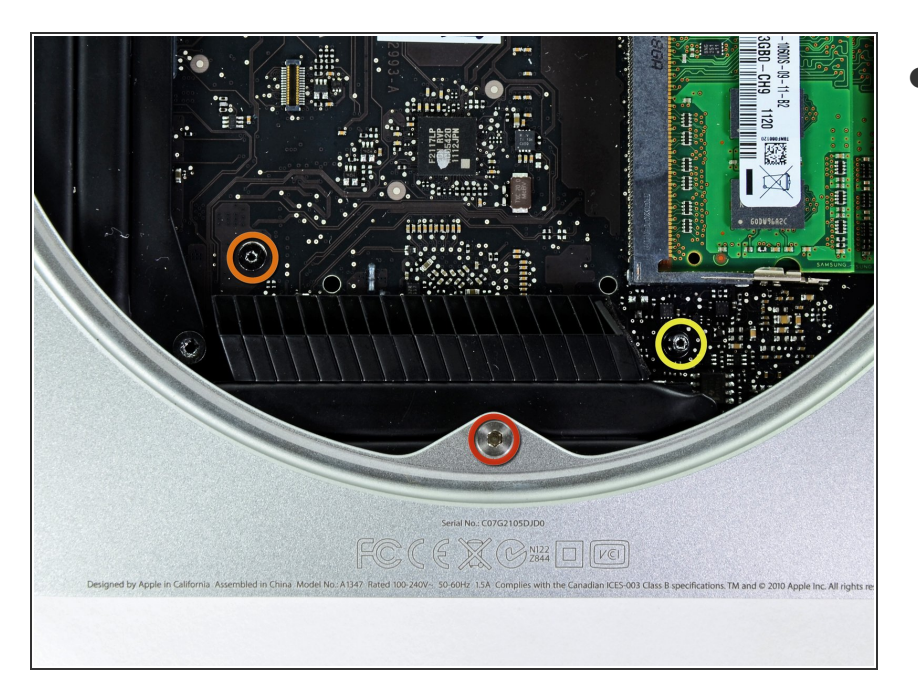

- ▶移除下列三颗螺丝。
  - 一颗5.0 mm T8 Torx 或者 2.0 mm Hex screw
  - 一颗16.2 mm T6 Torx screw
  - 🗕 一颗26 mm T6 Torx 螺丝

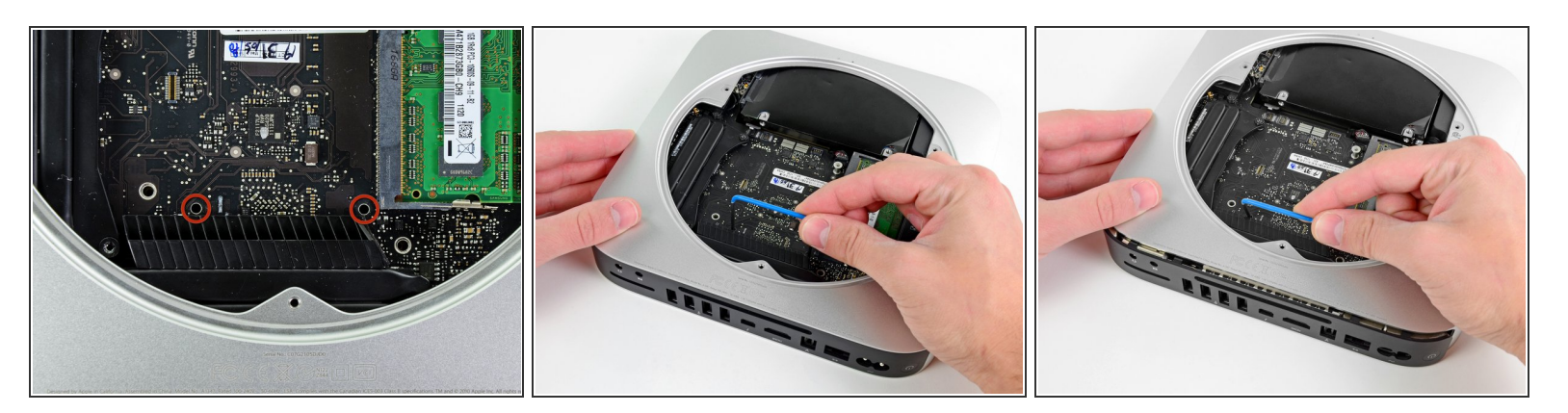

- ⚠ 要卸下逻辑板,就需要将Mac mini 逻辑板拆卸工具插入图中标红的的孔中。将仪器插入标注的孔外的区域将有可能损坏逻辑板。
- 将逻辑板拆卸工具插入标红的两个孔中。再继续进行下一步时请确保,工具与逻辑板下的外壳顶部 接触。
- 小心的将工具拉向I/O板。此时逻辑板和I/O板组件应该稍微滑出外壳。
- 当发现I/O板与外壳明显分离时请停止撬动。
- 移除逻辑板拆卸工具。

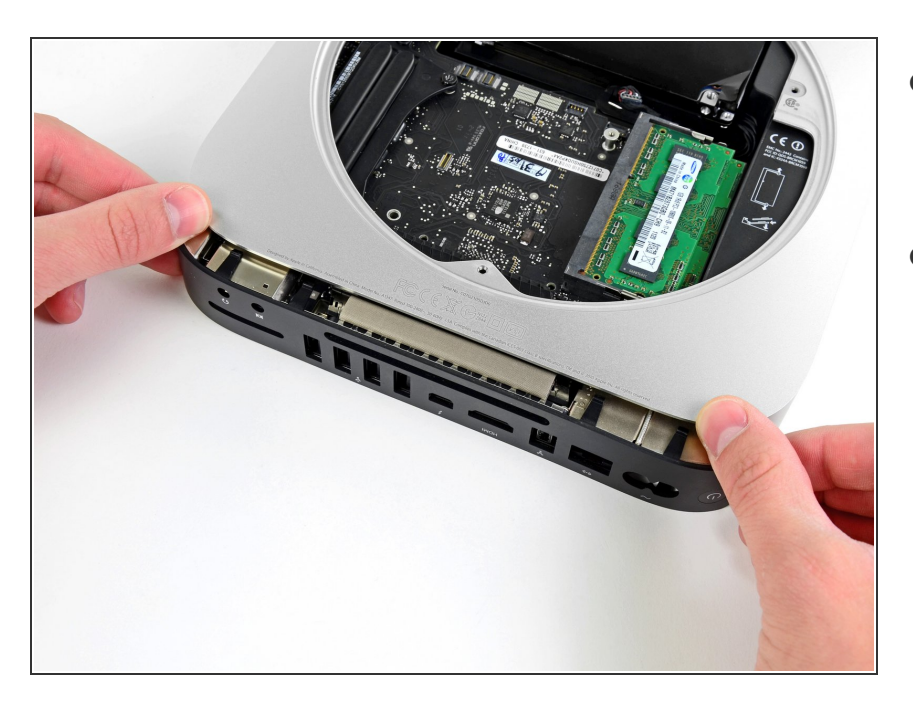

- 同时将I/O板最左侧和右侧的两个塑 料卡推向中间,然后将I/O板拉离外 壳。
- 直到I/O板边缘远离外壳边缘大约0.5
   英寸时将逻辑板从外壳拉出。

#### 步骤 17

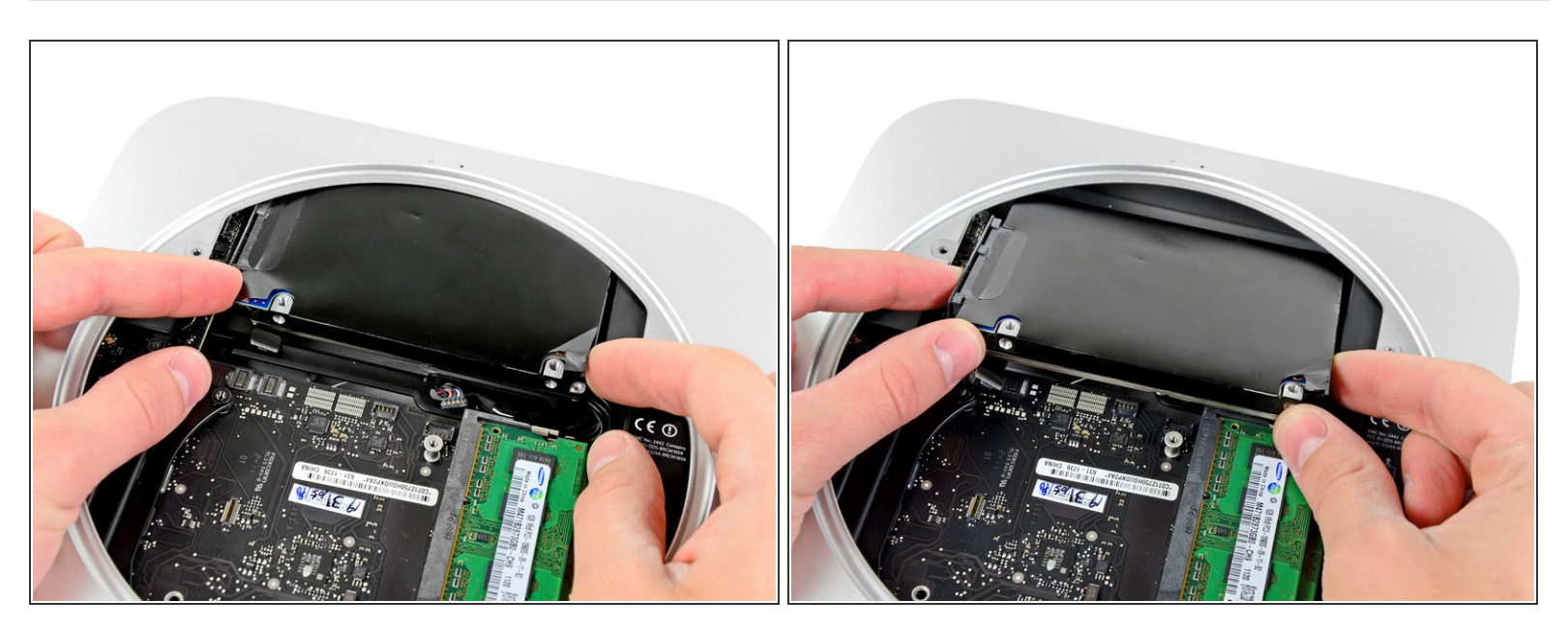

● 将硬盘从前边缘中移开,并将其从外壳中取出。

#### 步骤 18 — 硬盘

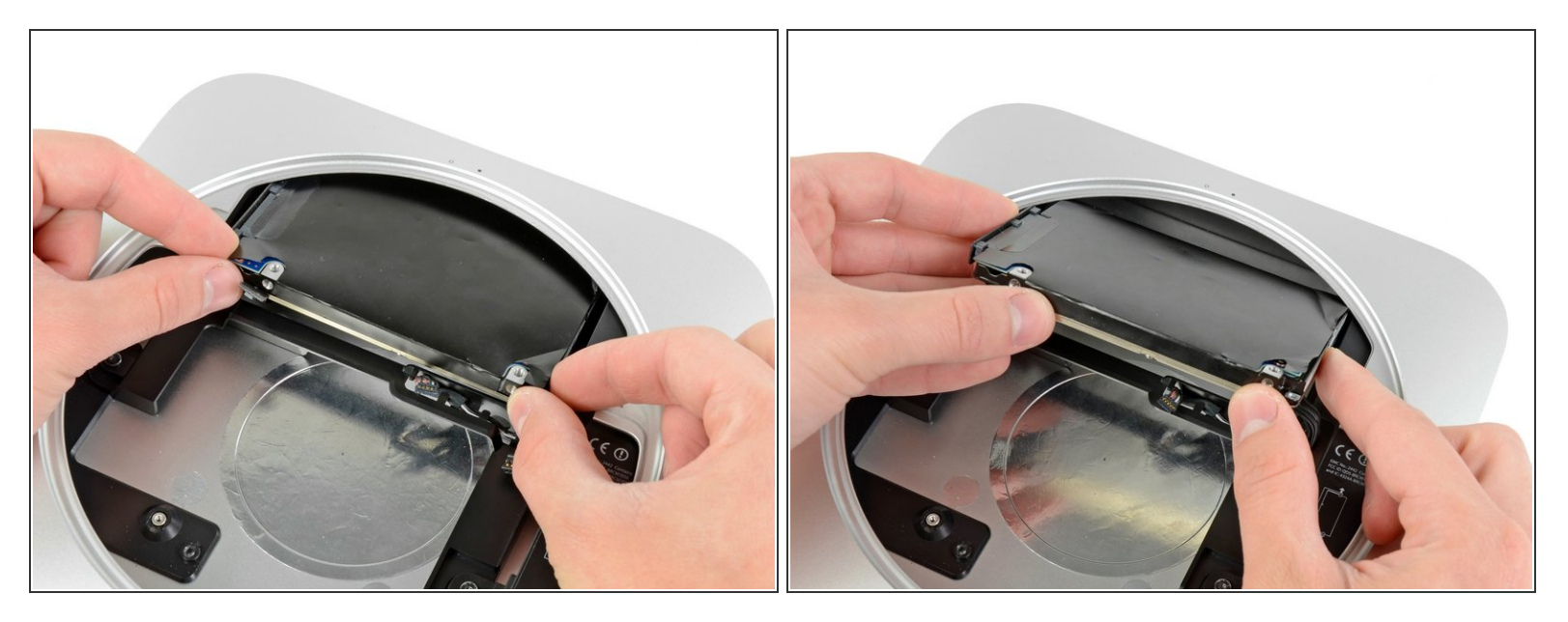

- 将硬盘驱动器从迷你的前边缘处拉开,并将其从外壳中取出。

#### 步骤 19 — 硬盘

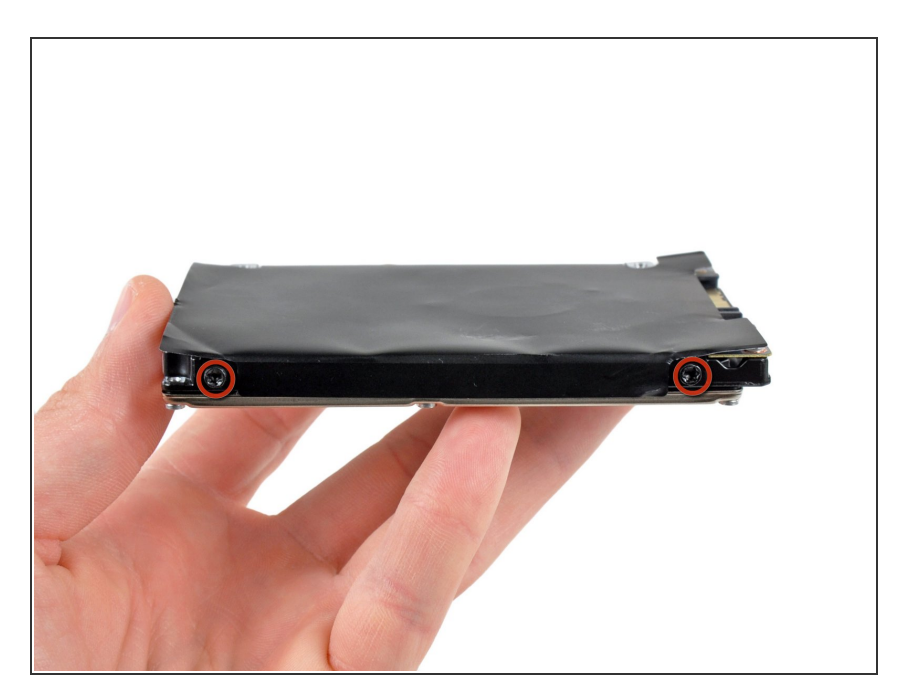

- 卸下硬盘驱动器电缆。
- 从硬盘驱动器侧面卸下两颗 6.2毫米
   T8 梅花螺丝。

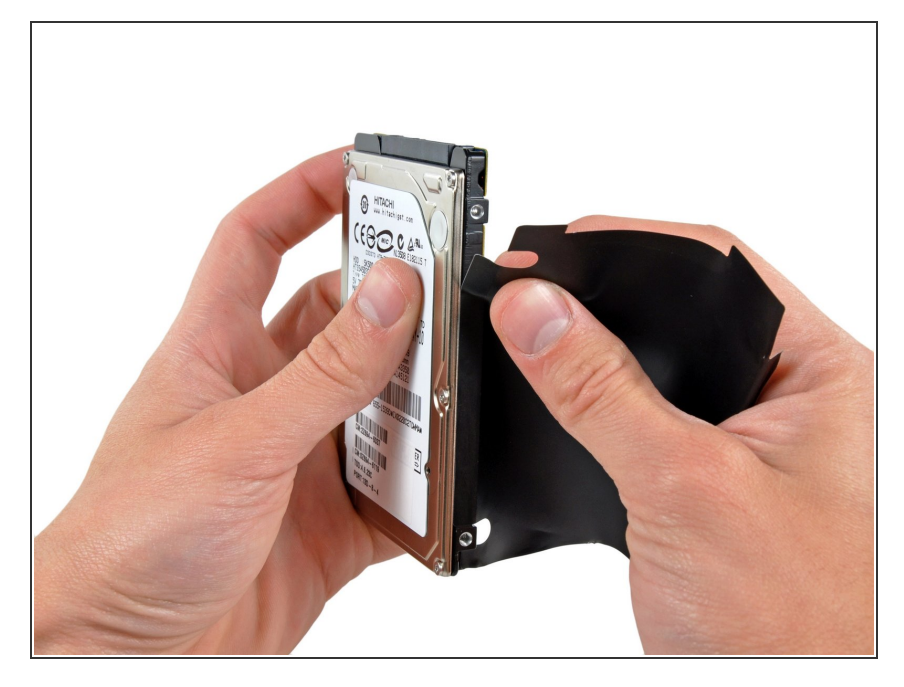

- 小心的将硬盘上的保护层撕掉
- 硬盘仍然在
- 如果您安装一块新的硬盘,参考我们 的教程安装。<u>安装Mac OS X 10.5</u>
   <u>Leopard</u>

要重新组装您的设备,请按照本指南的相反顺序进行操作。